## **GigaDevice Semiconductor Inc.**

## **GD-Link Adapter**

## **User Guide**

Revision 2.4

(May. 2022)

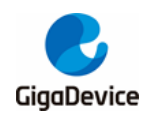

## **Table of Contents**

|                                                                        | 2      |
|------------------------------------------------------------------------|--------|
| List of Figures                                                        | 3      |
| List of Tables                                                         | 4      |
| 1. Introduction                                                        | 5      |
| 2. Interactive mode and hardware connection                            | 5      |
| 2.1. Buttons and LED                                                   | 5      |
| 2.2. Connecting GD-Link adapter with target board                      | 6      |
| 3. Offline programming                                                 | 6      |
| 3.1 Tool download                                                      | 6      |
|                                                                        | •••••• |
| 3.2. Update user code                                                  | 6      |
| 3.2.       Update user code         3.3.       Update firmware         |        |
| <ul> <li>3.2. Update user code</li> <li>3.3. Update firmware</li></ul> | 6<br>  |
| <ul> <li>3.2. Update user code</li> <li>3.3. Update firmware</li></ul> | 6<br>  |
| <ul> <li>3.2. Update user code</li> <li>3.3. Update firmware</li></ul> | 6<br>  |
| <ul> <li>3.2. Update user code</li></ul>                               |        |
| <ul> <li>3.2. Update user code</li></ul>                               |        |
| <ul> <li>3.2. Update user code</li></ul>                               |        |

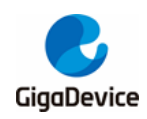

# **List of Figures**

| Figure 2-1. GD-Link adapter hardware                              | . 5 |
|-------------------------------------------------------------------|-----|
| Figure 2-2. Schematic diagram of GD-Link adapter                  | . 6 |
| Figure 3-1. GD-Link adapter offline download configuration        | . 7 |
| Figure 3-2. Choose the GD MCU model                               | . 7 |
| Figure 3-3. Load the bin file                                     | . 8 |
| Figure 3-4. Fill in the address                                   | . 8 |
| Figure 3-5. Configure option byte                                 | . 9 |
| Figure 3-6. Updata bin file                                       | . 9 |
| Figure 3-7. GD-Link adapter update file finished                  | 10  |
| Figure 3-8. GD-Link adapter update firmware situation 1 figure 1  | 10  |
| Figure 3-9. GD-Link adapter update firmware situation 1 figure 2  | 11  |
| Figure 3-10. GD-Link adapter update firmware situation 1 figure 3 | 11  |
| Figure 3-11. GD-Link adapter update firmware situation 1 figure 4 | 12  |
| Figure 3-12. GD-Link adapter update firmware situation 1 figure 5 | 12  |
| Figure 3-13. GD-Link adapter update firmware situation 1 figure 6 | 13  |
| Figure 3-14. GD-Link adapter update firmware situation 2 figure 1 | 13  |
| Figure 3-15. GD-Link adapter update firmware situation 2 figure 2 | 14  |
| Figure 3-16. GD-Link adapter update firmware situation 2 figure 3 | 14  |
| Figure 3-17. Schematic diagram of GD-Link auto load signals       | 15  |
| Figure 4-1. Debug settings in Keil                                | 16  |
| Figure 4-2. JTAG/SWD Port selection in Keil                       | 17  |
| Figure 4-3. Flash programming algorithm selection in Keil         | 18  |
| Figure 4-4. Project Options in IAR                                | 19  |
| Figure 4-5. Debugger settings in IAR                              | 20  |
| Figure 4-6. Interface selection in IAR                            | 20  |

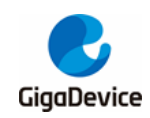

## **List of Tables**

| Table 2-1. The working status of GD-Link adapter represented by different LEDs | 5  |
|--------------------------------------------------------------------------------|----|
| Table 2-2. Pin function of GD-Link adapter                                     | 6  |
| Table 5-1. Revision history                                                    | 21 |

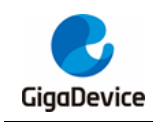

## 1. Introduction

GD-Link adapter is a three-in-one multi-function development tool for GD32 series of MCUs. It provides CMSIS-DAP debugger port with JTAG/SWD interface. User can use GD-Link adapter for online programming or debugging code in compatible IDE such as Keil or IAR. Another important function is offline programming.

The objective of this user guide is to describe how to use GD-Link adapter to achieve the above function.

## 2. Interactive mode and hardware connection

### 2.1. Buttons and LED

There are a button KEY1 and 4 LEDs on GD-Link. The button KEY1 is used for firmware upgrade and offline programming. The LEDs are used to display the working status of GD-Link. The *Figure 2-1. GD-Link adapter hardware* shows the position of KEY1 and LEDs on GD-Link. *Table 2-1. The working status of GD-Link adapter represented by different LEDs* briefly describes GD-Link working status indicated by each LED status. The specific meaning of the LED status and the use of the button will be described in detail in the following chapters.

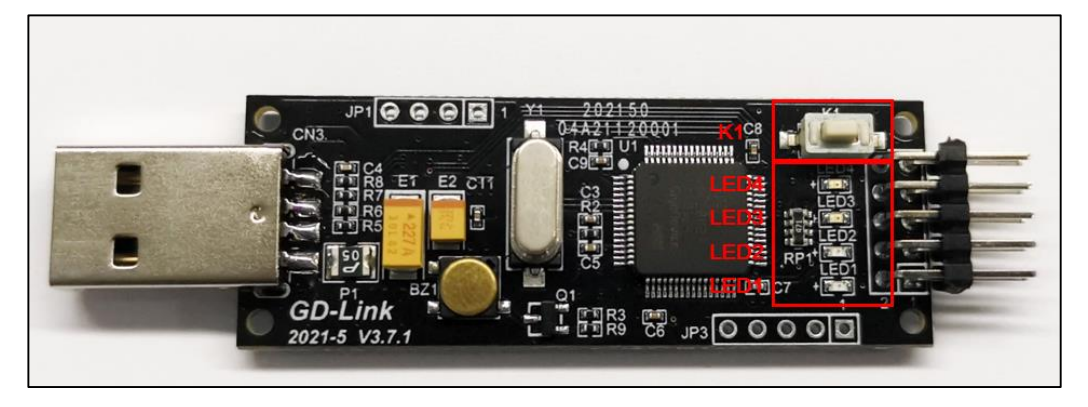

#### Figure 2-1. GD-Link adapter hardware

#### Table 2-1. The working status of GD-Link adapter represented by different LEDs

| LED LED status |               | GD-Link working status         |
|----------------|---------------|--------------------------------|
|                | always bright | offline programming successful |
| LEDI           | flashing      | offline programming            |
|                | always bright | firmware upgrade status        |
| LED2           | flashing fast | USB connection successful      |
|                | flashing slow | USB not connected              |
| LED3           | always bright | firmware upgrade status        |

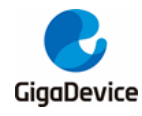

| LED  | LED status    | GD-Link working status |
|------|---------------|------------------------|
| LED4 | always bright | power supply is normal |

## 2.2. Connecting GD-Link adapter with target board

The <u>Figure 2-2. Schematic diagram of GD-Link adapter</u> and <u>Table 2-2. Pin function of</u> <u>GD-Link adapter</u> shows the electrical connection relationship between GD-Link adapter and SWD interface of the target board, according to the information, connect GD-Link adapter with target board via DuPont lines or other connecting wires.

Note: It is recommended that the length of the DuPont lines not exceed 10cm.

#### Figure 2-2. Schematic diagram of GD-Link adapter

| + <u>3V</u> 3 | JP2             |                    |
|---------------|-----------------|--------------------|
|               | 1 2             | TMS/IO             |
|               | 3 4             | TCK/CLK<br>TDO/SWO |
| 🛉 —           | 5 6             | TDI                |
|               | 7 8             | TReset             |
|               | <sup>3</sup> 10 |                    |
| GND           | 5×2P2.54        |                    |

#### Table 2-2. Pin function of GD-Link adapter

| GD-Link | Target Board(SWD) | Target Board(JTAG) |
|---------|-------------------|--------------------|
| +3V3    | +3V3              | +3V3               |
| GND     | GND               | GND                |
| TMS/IO  | JTMS/SWDIO(PA13)  | JTMS/SWDIO(PA13)   |
| TCK/CLK | JTCK/SWCLK(PA14)  | JTCK/SWCLK(PA14)   |
| TDO/SWO |                   | JTDO(PB3)          |
| TDI     |                   | JTDI(PA15)         |
| TReset  | NRST              | NRST               |

## 3. Offline programming

### 3.1. Tool download

When using the GD-Link offline programming function, please download the latest version of the PC tool GigaDevice GD-Link Programmer from the website <u>https://www.gd32mcu.com/cn/download/7?kw=</u> and perform the following operations.

### 3.2. Update user code

Plug GD-Link adapter into PC USB connector, LED4 will turn on, which indicates that GD-

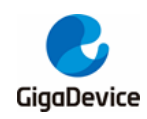

Link is powered on normally. LED2 will flash faster when GD-Link communication with PC correctly, and GD-Link will be enumerated as HID by PC, it indicates that GD-Link is working normally.

First configure the offline download file, open GD-Link Programmer software, click tool menu "GD-Link->Configuration".

- 1. Configure whether to add read protection to the target chip after downloading code.
- 2. Select erase mode, page erase or chip erase.
- 3. Set the maximum number of programming.

#### Figure 3-1. GD-Link adapter offline download configuration

| G | D-Link Configuration                                                                  |
|---|---------------------------------------------------------------------------------------|
| 1 | Offline-Programming Configuration 2<br>Secure After Programming Erase Option Chip     |
|   | Program Limit Count 2 3                                                               |
|   | Online-Programming Configuration<br>Secure After Programming Reset Before Programming |
|   | Product SN         Write SN         SN Address:0x         00000000                    |
|   | Next SN: 1 SN Increment: 1                                                            |
|   | OK Cancel                                                                             |

Then select the file to download, click tool menu "GD-Link->Upadata file", and choose a specific GD MCU model.

#### Figure 3-2. Choose the GD MCU model

| 📸 GD-Link Programmer 4.3.7.9536                                                                                                    |          | -            |                |
|----------------------------------------------------------------------------------------------------|----------|--------------|----------------|
| File(F) Target(T) GD-Link Refresh Edit(E) View(V) Help(H)                                                                                                    |          |              |                |
| Update File                                                                                                    | Properti | ies          | <b>▼</b> 0 >   |
| Configuration                                                                                                    | Propert  | ies Window   |                |
|                                                                                                    | S= 41    | 3            |                |
| Update Firmware                                                                                                    | E Dev    | vice(GD-Lin  | k)             |
|                                                                                                    | Con      | nect I       | USBIDevice 01  |
| GD-link Update File Configuration                                                                                                    | Devi     | ice Inter    | SWD            |
|                                                                                                    | Firm     | ware Ve      | 58             |
| The last in a second second seco                                                                                                    | UID      | 4            | 47313F2916393. |
| Part No.: Choose the GD micd model                                                                                                    | SN       |              | 6E91C6A4B47E.  |
| Download do (Go32E507RET6                                                                                                    | 🗉 JTAC   | G/SWD        |                |
| G032E507VCT6 G03                                                                                                    | Initia   | al Speed     | 500 kHz        |
| Internet indusces of the neuron of the neuron of the neuro | 🗉 MCU    | U Info       |                |
| GD32E507ZET6                                                                                                    | MCU      | U Part No. 1 | Unknown        |
| GD32EPRTRDT6<br>GD32EPRTDT6                                                                                                    | Endi     | ian I        | Unknown        |
| GD32F007C8T6 V                                                                                                    | Chee     | ck core ID   | Yes            |
|                                                                                                    | Use      | PAM 1        | Vec            |
|                                                                                                    | RAN      | Address I    | linknown       |
|                                                                                                    | RAN      | A Size       | Unknown        |
|                                                                                                    | UID      |              | Unknown        |
|                                                                                                    | 🗉 Flash  | h Info       |                |
| Delete Add                                                                                                    | Size     |              | Unknown        |
|                                                                                                    | Flash    | h Base I     | Unknown        |
| Cancel Update                                                                                                    |          |              |                |
|                                                                                                    |          |              |                |
|                                                                                                    |          |              |                |
|                                                                                                    |          |              |                |
|                                                                                                    |          |              |                |
|                                                                                                    |          |              |                |
|                                                                                                    |          |              | ~ 1 \          |
| Subput<br>Show initial information and software information here.                                                                                                    |          |              |                |
|                                                                                                    |          |              |                |
|                                                                                                    |          |              |                |
| H ( ) H Status                                                                                                    |          |              |                |
| Ready                                                                                                    |          | C            | AP NUM SCRL    |

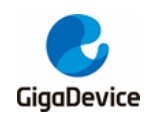

## GD-Link Adapter User Guide

Next, click "Add" label and load the bin file, fill in the address of the target mcu to be downloaded in the pop-up interface box. In this process, user can add multiple bin files (supports up to eight files) at the same time and download them to different address ranges of the target MCU.

| 18 GD Link Decomment 4.2.7 0526                                 | - <b>- · ·</b>                                 |
|-----------------------------------------------------------------|------------------------------------------------|
| Bile(F) Target(T) GD-Link Refresh Edit(E) View(V) Helg(H)       |                                                |
|                                                                 | Properties 👻 🛡 🗧                               |
|                                                                 | Properties Window                              |
|                                                                 | 論 打开 X                                         |
|                                                                 | ← → ∨ ↑ 🔄 → 此电脑 → 新加卷 (E:) → Bin v Ö 提案"Bin" 🔎 |
|                                                                 | 组织 🔻 新建文件夹 🔢 🔻 🛄 🚷                             |
| GD-Link Update File Configuration X                             | ■ 文档 ★ ▲ 名称 ▲ 修改日期 …                           |
|                                                                 | ■ 图片 /                                         |
| Part No. : GD32E507RCT6 💌                                       | o fw32101 / Project2.bin 2020/9/17 17:02       |
| Download Configuration                                          | ✓ ■ 此电脑 ②2020/9/17 17:02                       |
| File Index File Path File Size Address                          |                                                |
|                                                                 | > 圖 视频                                         |
|                                                                 |                                                |
|                                                                 | > 圖 文档                                         |
|                                                                 | > 👆 下载                                         |
|                                                                 | > 1 音乐                                         |
|                                                                 |                                                |
|                                                                 | > 🛀 Windows (C:)                               |
| Delete                                                          | > 新加卷 (D:)                                     |
|                                                                 | · · · · · · · · · · · · · · · · · · ·          |
| Cancel Update                                                   | 文件名(N): Project1.bin v *.bin; v                |
|                                                                 | 打开②    取消                                      |
|                                                                 |                                                |
|                                                                 |                                                |
| Output<br>Shu initial information and software information have | · · · · · · · · · · · · · · · · · · ·          |
| Show initial information and software information here.         |                                                |
|                                                                 |                                                |
| H ( ) H Status                                                  |                                                |
| Ready                                                           | CAP NUM SCRL                                   |

#### Figure 3-3. Load the bin file

#### Figure 3-4. Fill in the address

| GD-Link Update File Configuration                                                  |             | $\times$ |
|------------------------------------------------------------------------------------|-------------|----------|
| Part No. : GD32E507RCT6  Enter Programming Address File Index File Index OK Cancel | X File Size | Address  |
|                                                                                    | Delete      | Add      |
|                                                                                    | Cancel      | Update   |

If the MCU selection is the GD32W515 series chip, it will also support option bytes configuration. The user can configure the option bytes of the target MCU through this interface. If the configuration is completed, click "OK" lable.

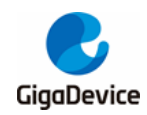

Figure 3-5. Configure option byte

| 📸 GD-Link Programmer 4.3.7.9536                           |                                         |                                           |        | -                | $\Box$ $\times$ |
|-----------------------------------------------------------|-----------------------------------------|-------------------------------------------|--------|------------------|-----------------|
| File(F) Target(T) GD-Link Refresh Edit(E) View(V) Help(H) |                                         |                                           |        |                  |                 |
|                                                           |                                         |                                           |        | Properties       | ▼ # ×           |
|                                                           |                                         |                                           |        | Properties Windo |                 |
|                                                           |                                         |                                           |        | 🎥 🛃 🔳 🗲          |                 |
|                                                           | GD-Link Option Bytes Configuration      | 1                                         | ×      | Device(GD-Li     | nk)             |
|                                                           |                                         |                                           |        | Connect          | USB[Device 0]   |
|                                                           |                                         |                                           |        | Device Inter     | SWD             |
| GD-Link Update File Configuration                         | OptionBytes 0x40022040                  |                                           | ^      | Firmware Ve      | Unknown         |
|                                                           | FMC_OBR                                 | 0x000080AA                                |        | UID              | Unknown         |
| Configure OntionPuter                                     | TZEN                                    | <ul> <li>Trust zone enable bit</li> </ul> |        | SN               | Unknown         |
| Part No. :   ODS21VS13P1Q0 -                              | SRAM1_RST                               | SRAM1 reset enable bit                    |        | JTAG/SWD         |                 |
| Download Configuration                                    | SPC                                     | 0xAA Flash security protection value      |        | Initial Speed    | 500 kHz         |
| Ela Inday Ela Dath Ela Cira Address                       | E FMC_OBUSR                             | 0x7FFFFFFF                                |        | MCU Det No       | University      |
| File Index   File Path   File Size   Address              | USER                                    | 0x7FFFFFFF Option byte USER value         |        | Fodian           | Unknown         |
|                                                           | FMC_SECMCFG0                            | 0x003F0000                                |        | Check core ID    | Yes             |
|                                                           | SECM0_EPAGE                             | 0x3F End page of secure mark area 0       |        | Core ID          | Unknown         |
|                                                           | SECM0_SPAGE                             | 0x0 Start page of secure mark area 0      |        | Use RAM          | Yes             |
|                                                           | E FMC_DMP0                              | 0x00000000                                |        | RAM Address      | Unknown         |
|                                                           | DMPOEN                                  | DMP area 0 enable                         |        | RAM Size         | Unknown         |
|                                                           | DMP0 EPAGE                              | 0x0 End page of DMP area 0                |        | UID              | Unknown         |
|                                                           |                                         |                                           | . •    | Flash Info       |                 |
|                                                           | End page of secure mark area 0          |                                           |        | Size             | Unknown         |
| Delete Add                                                |                                         |                                           |        | Flash Base       | Unknown         |
|                                                           |                                         |                                           |        |                  |                 |
| Cancel Update                                             |                                         |                                           |        |                  |                 |
|                                                           | Tips: please refer to the chip User Man | ual to modify the option bytes.           |        |                  |                 |
|                                                           |                                         | ок                                        | Cancel |                  |                 |
|                                                           |                                         |                                           |        |                  |                 |
|                                                           |                                         |                                           |        |                  |                 |
| Output                                                    |                                         |                                           |        |                  | ▼ # ×           |
| Show initial information and software information here.   |                                         |                                           |        |                  |                 |
| Erasing complete!                                         |                                         |                                           |        |                  |                 |
|                                                           |                                         |                                           |        |                  |                 |
| H + + H Status                                            |                                         |                                           |        |                  |                 |
| Ready                                                     |                                         |                                           |        |                  | CAP NUM SCRL    |

After adding the bin file and configuring option bytes, click lable menu "Update" and "Yes" to update user code.

Figure 3-6. Updata bin file

| GD-Link Update File Configuration                                                                                                    | $\times$ |
|----------------------------------------------------------------------------------------------------|----------|
| Part No. : GD32E507RCT6  Download Configuration File Index GD-Link Programmer Address 0x8000000 Are you sure to update?, Confirm to do this, please click "Yes"; Otherwise please click "No". |          |
| 是① 斉(N)                                                                                                    |          |
| Delete Add                                                                                                    |          |
| Cancel Update                                                                                                    |          |

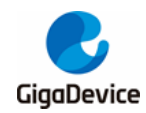

Figure 3-7. GD-Link adapter update file finished

|                                       |                                                          |                                             |                   |              |             | <br>          |        |       |        |       |          |           |          |             |         |   |   |       |   |  |    |               |         |          |
|---------------------------------------|----------------------------------------------------------|---------------------------------------------|-------------------|--------------|-------------|---------------|--------|-------|--------|-------|----------|-----------|----------|-------------|---------|---|---|-------|---|--|----|---------------|---------|----------|
| 📸 GD-L                                | ink Progra                                               | .mmer 4.3.7                                 | 7.9536            |              |             |               |        |       |        |       |          |           |          |             |         |   |   |       |   |  |    | -             |         | ×        |
| Eile(F)                               | Target(T)                                                | GD-Link P                                   | Refresh /         | Edit(E) View | (V) Help(H) |               |        |       |        |       |          |           |          |             |         |   |   |       |   |  |    |               |         |          |
|                                       |                                                          |                                             |                   |              |             |               | -      |       |        |       |          |           |          |             |         | - | _ | <br>- | - |  | Pr | operties      |         | ▼ 0 ×    |
|                                       |                                                          |                                             |                   |              |             |               |        |       |        |       |          |           |          |             |         |   |   |       |   |  | Fr | operties Wind | 200     | -        |
|                                       |                                                          |                                             |                   |              |             |               |        |       |        |       |          |           |          |             |         |   |   |       |   |  | 8  | i 🛃 🖪 🗲       |         |          |
|                                       |                                                          |                                             |                   |              |             |               |        |       |        |       |          |           |          |             |         |   |   |       |   |  |    | Device(GD-L   | nk)     |          |
|                                       |                                                          |                                             |                   |              |             |               |        |       |        |       |          |           |          |             |         |   |   |       |   |  |    | Connect       | USB[Dev | vice 0]  |
|                                       |                                                          |                                             |                   |              |             |               |        |       |        |       |          |           |          |             |         |   |   |       |   |  |    | Device Inter  | SWD     |          |
|                                       |                                                          |                                             |                   |              |             |               |        |       |        |       |          |           |          |             |         |   |   |       |   |  |    | Firmware Ve   | 58      |          |
|                                       |                                                          |                                             |                   |              |             |               |        |       |        |       |          |           |          |             |         |   |   |       |   |  |    | UID           | 47313F2 | 916393   |
|                                       |                                                          |                                             |                   |              |             |               |        |       |        |       |          |           |          |             |         | _ |   |       |   |  |    | SN            | 6E91C6A | 44B47E   |
|                                       |                                                          |                                             |                   |              |             | GD-Link Progr | ogress | ess   | 55     |       |          |           |          |             |         | × |   |       |   |  | •  | JTAG/SWD      |         |          |
|                                       |                                                          |                                             |                   |              |             |               |        |       |        |       |          |           |          |             |         |   |   |       |   |  |    | Initial Speed | 500 kHz |          |
|                                       |                                                          |                                             |                   |              |             | Operations    | 100    | Unda  | Indati | datio |          | Con Drog  |          |             |         |   |   |       |   |  | -  | MCU Info      |         |          |
|                                       |                                                          |                                             |                   |              |             | operation.    | n: up. | Upua  | Jpuss  | Gaun  | ang Orn  | mherroy   | gramming | ) File      |         |   |   |       |   |  |    | MCU Part No.  | Unknow  | /n       |
|                                       |                                                          |                                             |                   |              |             | Reallime:     | : Upo  | Upda  | Jpdat  | datin | ting Off | Hine-Prog | gramming | File Succes | sfully! |   |   |       |   |  |    | Endian        | Unknow  | 'n       |
|                                       |                                                          |                                             |                   |              |             | Time Cost:    | t: 0.1 | 0.188 | D. 188 | 188 s | 3 s      |           |          |             |         |   |   |       |   |  |    | Check core ID | Yes     |          |
|                                       |                                                          |                                             |                   |              |             |               |        |       |        |       |          | 100       | 0%       |             |         |   |   |       |   |  |    | Core ID       | Unknow  | 'n       |
|                                       |                                                          |                                             |                   |              |             |               |        |       |        |       | [        | 0         | к        |             |         |   |   |       |   |  |    | RAM Address   | Ilokoou | un l     |
|                                       |                                                          |                                             |                   |              |             |               |        |       |        |       | L        |           |          |             |         |   |   |       |   |  |    | RAM Size      | Unknow  | n n      |
|                                       |                                                          |                                             |                   |              |             |               |        |       |        |       |          |           |          |             |         |   |   |       |   |  |    | HID           | Unknow  | vn       |
|                                       |                                                          |                                             |                   |              |             |               |        |       |        |       |          |           |          |             |         |   |   |       |   |  |    | Flash Info    | 0111    |          |
|                                       |                                                          |                                             |                   |              |             |               |        |       |        |       |          |           |          |             |         |   |   |       |   |  |    | Size          | Unknow  | vn       |
|                                       |                                                          |                                             |                   |              |             |               |        |       |        |       |          |           |          |             |         |   |   |       |   |  |    | Flash Base    | Unknow  | vn       |
|                                       |                                                          |                                             |                   |              |             |               |        |       |        |       |          |           |          |             |         |   |   |       |   |  |    |               |         |          |
|                                       |                                                          |                                             |                   |              |             |               |        |       |        |       |          |           |          |             |         |   |   |       |   |  |    |               |         |          |
|                                       |                                                          |                                             |                   |              |             |               |        |       |        |       |          |           |          |             |         |   |   |       |   |  |    |               |         |          |
|                                       |                                                          |                                             |                   |              |             |               |        |       |        |       |          |           |          |             |         |   |   |       |   |  |    |               |         |          |
|                                       |                                                          |                                             |                   |              |             |               |        |       |        |       |          |           |          |             |         |   |   |       |   |  |    |               |         |          |
|                                       |                                                          |                                             |                   |              |             |               |        |       |        |       |          |           |          |             |         |   |   |       |   |  |    |               |         |          |
|                                       |                                                          |                                             |                   |              |             |               |        |       |        |       |          |           |          |             |         |   |   |       |   |  |    |               |         |          |
| Output                                |                                                          |                                             |                   |              |             |               |        |       |        |       |          |           |          |             |         |   |   |       |   |  |    |               |         | ▼ 0 ×    |
| Show init<br>Updating<br>Eras<br>Upda | ial informs<br>offline-pro<br>ing comple<br>iting comple | ation and s<br>ogramming #<br>.te!<br>.ete! | software<br>file: | information  | here.       |               |        |       |        |       |          |           |          |             |         |   |   |       |   |  |    |               |         |          |
| нчнэ                                  | Status                                                   | 1/                                          |                   |              |             |               |        |       |        |       |          |           |          |             |         |   |   |       |   |  |    |               |         |          |
| Ready                                 |                                                          |                                             |                   |              |             |               |        |       |        |       |          |           |          |             |         |   |   |       |   |  |    |               | CAP NUM | A SCRL - |

Complete the above steps correctly, presses button KEY1, then LED1 will flash at the moment, it indicates that the GD-Link adapter is downloading the user code to target board.

If the user code is downloaded to the target board correctly, the buzzer will sound and at the same time, LED1 will stop flashing and turn on normally.

### 3.3. Update firmware

When updating the firmware using the new version of the GD-Link Programmer, click tool menu "GD-Link->Updata Firmware" first. There are two specific situations, please follow the instructions of GD-Link Programmer to upgrade the firmware.

#### 3.3.1. Update prompt type 1

- When the GD-Link Programmer prompts that GD-Link needs to be powered off, click OK. The prompt interface is shown in *Figure 3-8. GD-Link adapter update firmware* situation 1 figure 1.
- Then long press KEY1 to power on, when LED3 is always on, release the button KEK1, and click the tool menu "GD-Link->Updata Firmware" to update again. The prompt interface is shown in *Figure 3-9. GD-Link adapter update firmware situation 1 figure 2*.

#### Figure 3-8. GD-Link adapter update firmware situation 1 figure 1

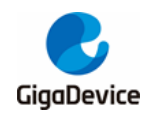

| B-Link Programmer 4.6.10.13769                                                                                                    | -                                                                                                    | o ×                                                                                                    |
|----------------------------------------------------------------------------------------------------|----------------------------------------------------------------------------------------------------|----------------------------------------------------------------------------------------------------|
| File(F) Target/T) GD-Link Refresh Edit(E) View/V) Help(H)                                                                                                    |                                                                                                    |                                                                                                    |
| Implying the product of the programmer       X         Implying the programmer       X         Implying the programmer       X                                                                                                    | Properties           Properties           Properties           Properties           Properties           Device Infer-<br>ture           Device Infer-<br>ture           Device Infer-<br>ture           DI           TAG/SWD           Infa/SWD           MCU Info           MCU Part No.           Endan           Check core ID           Use RAM           Distah Info           Size           Flash Base | w         w           with         w           with         w           with         w           with         w           with         w           with         w           with         w           with         w           with         w           with         w           with         w           Withmown         w           Unknown         W           Wahnown         W           Wahnown         W |
| Source Star Start Start Star |                                                                                                    | - • • ×                                                                                                    |
|                                                                                                    |                                                                                                    |                                                                                                    |
| H ( ) H Status                                                                                                    |                                                                                                    | CAP NUM SCRL                                                                                                    |

Figure 3-9. GD-Link adapter update firmware situation 1 figure 2

| 🛸 GD-Link Programmer 4.6.10.13769                                                  |                                                                                                    | -                            | _ × _                                                                                                    |
|------------------------------------------------------------------------------------|----------------------------------------------------------------------------------------------------|------------------------------|----------------------------------------------------------------------------------------------------|
| File/Fi Taroet/TI GD-Link Refresh Edit/E) View/Vi Helo/Hi                          |                                                                                                    |                              |                                                                                                    |
| Play       Paget ()       CO-Unix       Programmer         Update Primware       1 | Property of the second second | rities<br>artiss Window<br>} | B      C     C    C |
| Show initial information and software information here.                            |                                                                                                    |                              |                                                                                                    |
| If ( ) H Status                                                                    |                                                                                                    |                              | CAP NUM SCRI                                                                                                    |

 There are two steps in the upgrade process. In step1, GD-Link LED3 is always bright. In step2, GD-Link LED2 is always bright. The prompt interface is shown in <u>Figure 3-10. GD-Link adapter update firmware situation 1 figure 3</u> and <u>Figure 3-11. GD-Link adapter</u> update firmware situation 1 figure 4.

Note: Please do not disconnect the GD-Link from the computer during the upgrade process.

Figure 3-10. GD-Link adapter update firmware situation 1 figure 3

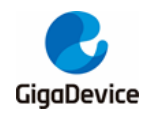

| 📸 GD-Link Programmer 4.6.10.13769                                 |                                                                                                    | -                                                                                                    |                                                                                                    |
|-------------------------------------------------------------------|----------------------------------------------------------------------------------------------------|----------------------------------------------------------------------------------------------------|----------------------------------------------------------------------------------------------------|
| File(F) Target(T) GD-Link Refresh Edit(E) View(V) Help(H)         |                                                                                                    |                                                                                                    |                                                                                                    |
|                                                                   | GD-Link Progress X<br>Operation: Upgrading GD-Link firmware in two stags<br>ReadTime: Prese DD NDT disconrect from PC in stop 1<br>Time Cret: 6.578 4396 | roperties Tierry<br>roperties Tierry<br>Device(GD-Li<br>Connect<br>Device Inter<br>Firmware Ve<br>UD<br>3 TAG/SWD<br>Initial Speed<br>MCU Part No.<br>Check core ID<br>USe RAM<br>RAM Address<br>Flash Base | v v v<br>kl<br>US8[Device 0]<br>SV0<br>Unknown<br>Unknown<br>10000 kHz<br>Unknown<br>10000 kHz<br>Unknown<br>10000 kHz<br>Unknown<br>Unknown<br>Unknown<br>Unknown<br>Unknown<br>Unknown |
| Output<br>Show initial information and software information here. |                                                                                                    |                                                                                                    | ▲ 0 ×                                                                                                    |
|                                                                   |                                                                                                    |                                                                                                    |                                                                                                    |
| H + + H Status                                                    |                                                                                                    |                                                                                                    |                                                                                                    |
| Paady                                                             |                                                                                                    |                                                                                                    | AD NHM SCRL                                                                                                    |

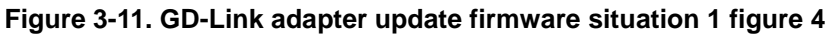

| 📸 GD-     | Link Progr | ammer 4.(  | 5.10.1376 | 59       |           |                                                       | -              | - 🗆 🗙         |
|-----------|------------|------------|-----------|----------|-----------|-------------------------------------------------------|----------------|---------------|
| E File(F) | Target(T)  | GD-Link    | Refresh   | Edit(E)  | View(V)   | Help(H)                                               |                |               |
|           |            |            |           |          |           |                                                       | Properties     | ▼ # ×         |
|           |            |            |           |          |           |                                                       | Properties Wir | ndow 💌        |
|           |            |            |           |          |           |                                                       | 🕾 👌 🔳 🗲        |               |
|           |            |            |           |          |           |                                                       | Device(GD      | -Link)        |
|           |            |            |           |          |           |                                                       | Connect        | USB[Device 0] |
|           |            |            |           |          |           |                                                       | Device Inter   | SWD           |
|           |            |            |           |          |           |                                                       | Firmware Ve    | Unknown       |
|           |            |            |           |          |           |                                                       | UID            | Unknown       |
|           |            |            |           |          |           |                                                       | SN             | Unknown       |
|           |            |            |           |          |           |                                                       | □ JTAG/SWD     |               |
|           |            |            |           |          |           |                                                       | Initial Speed  | 10000 kHz     |
|           |            |            |           |          |           |                                                       | MCU Info       |               |
|           |            |            |           |          |           |                                                       | MCU Part N     | o. Unknown    |
|           |            |            |           |          |           |                                                       | Endian         | Unknown       |
|           |            |            |           |          |           |                                                       | Check core     | ID Yes        |
|           |            |            |           |          |           | GD-Link Progress ×                                    | Core ID        | Unknown       |
|           |            |            |           |          |           |                                                       | Use RAM        | Yes           |
|           |            |            |           |          |           |                                                       | RAM Addre      | ss Unknown    |
|           |            |            |           |          |           | Operation: Upgrading GD-Link firmware in two steps    | RAM Size       | Unknown       |
|           |            |            |           |          |           | RealTime: Please DO NOT disconnect from PC in step 2. | UID            | Unknown       |
|           |            |            |           |          |           | Time Cost: 47.735 s                                   | E Flash Info   |               |
|           |            |            |           |          |           | 51%                                                   | Size           | Unknown       |
|           |            |            |           |          |           | ×                                                     | Plash base     | . Unknown     |
|           |            |            |           |          |           |                                                       |                |               |
| Output    |            |            |           |          |           |                                                       |                | ▼ 0 ×         |
| Show ini  | tial infor | mation and | l softwar | e inform | ation her |                                                       |                |               |
| H 4 🕨     | H \Statu   | •/         |           |          |           |                                                       |                |               |
| Ready     |            |            |           |          |           |                                                       |                | CAP NUM SCRL  |

 When the progress bar reaches 100%, click OK to complete the firmware update. The prompt interface is shown in <u>Figure 3-12. GD-Link adapter update firmware situation</u> <u>1 figure 5</u>.

Figure 3-12. GD-Link adapter update firmware situation 1 figure 5

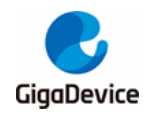

| 📸 GD-Link Programmer 4.6.10.13769                                 | - 🗆 ×                                            |
|-------------------------------------------------------------------|--------------------------------------------------|
| File(F) Target(T) GD-Link Refresh Edit(E) View(V) Help(H)         |                                                  |
| Comput<br>Sher initial infernation and software information here. | Properties • • • • • • • • • • • • • • • • • • • |
| H ( ) H Status                                                    |                                                  |
| Deardy                                                            | CAP NUM SCRU                                     |

 The firmware version number is displayed on the right side of the interface, indicating that the firmware upgrade is successful. The prompt interface is shown in <u>Figure 3-13. GD-</u> <u>Link adapter update firmware situation 1 figure 6</u>.

Figure 3-13. GD-Link adapter update firmware situation 1 figure 6

| 📸 GD-     | Link Progr | ammer 4.6  | 6.10.13769   |             |         |          | -             |               |
|-----------|------------|------------|--------------|-------------|---------|----------|---------------|---------------|
| E File(F) | Target(T)  | GD-Link    | Refresh Edit | E) View(V)  | Help(H) |          |               |               |
|           |            |            |              |             |         | Prop     | perties       | <b>▼</b> 8 ×  |
|           |            |            |              |             |         | Prog     | perties Windo | •             |
|           |            |            |              |             |         | 0        | 2 🗄 🗲         |               |
|           |            |            |              |             |         | •        | Device(GD-Li  | ink)          |
|           |            |            |              |             |         |          | Connect       | USB[Device 0] |
|           |            |            |              |             |         | <u> </u> | Device Inter  | SWD           |
|           |            |            |              |             |         |          | Firmware Ve   | 68            |
|           |            |            |              |             |         | _        | UID           | 4/515F2910595 |
|           |            |            |              |             |         |          | SN            | 6E91C6A4B47E  |
|           |            |            |              |             |         | •        | JTAG/SWD      |               |
|           |            |            |              |             |         |          | Initial Speed | 10000 kHz     |
|           |            |            |              |             |         | •        | MCU Info      |               |
|           |            |            |              |             |         |          | MCU Part No.  | Unknown       |
|           |            |            |              |             |         |          | Endian        | Unknown       |
|           |            |            |              |             |         |          | Check core ID | Yes           |
|           |            |            |              |             |         |          | Core ID       | Unknown       |
|           |            |            |              |             |         |          | DAMA Address  | res           |
|           |            |            |              |             |         |          | PAM Size      | Unknown       |
|           |            |            |              |             |         |          | IIID          | Unknown       |
|           |            |            |              |             |         |          | Flash Info    | onkilowii     |
|           |            |            |              |             |         |          | Size          | Unknown       |
|           |            |            |              |             |         |          | Flash Base    | Unknown       |
|           |            |            |              |             |         |          |               |               |
|           |            |            |              |             |         |          |               |               |
|           |            |            |              |             |         |          |               |               |
|           |            |            |              |             |         | -        |               |               |
|           |            |            |              |             |         |          |               |               |
|           |            |            |              |             |         |          |               |               |
|           |            |            |              |             |         |          |               |               |
| Output    |            |            |              |             |         |          |               | - a ×         |
| Show ini  | tial infor | mation and | software inf | ormation he | e.      |          |               |               |
|           |            |            |              |             |         |          |               |               |
|           |            |            |              |             |         |          |               |               |
| H 4 F     | H \Statu   | •/         |              |             |         |          |               |               |
| Ready     |            |            |              |             |         |          |               | CAR NUM SCRI  |

#### 3.3.2. Update prompt type 2

 After clicking tool menu "GD-Link->Updata Firmware", user can directly update the firmware without powering off and then long pressing KEY1 to power on, and click "OK" for firmware update. The prompt interface is shown in <u>Figure 3-14. GD-Link adapter</u> <u>update firmware situation 2 figure 1</u>.

#### Figure 3-14. GD-Link adapter update firmware situation 2 figure 1

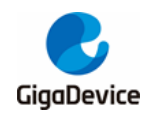

| 📸 GD-Link Programmer 4.6.9.13723                                                                                                    | -                                                                                                    |  |
|----------------------------------------------------------------------------------------------------|----------------------------------------------------------------------------------------------------|--|
| File/F) Target(T) GD-Link Refresh Edit(E) View(V) Help/H                                                                                                    |                                                                                                    |  |
| Output         Image: SD-Link Programmer         Image: SD-Link Programmer | Popentis     Propertis     Properity     Properity     Properity |  |
| Show initial information and software information here.                                                                                                    |                                                                                                    |  |
|                                                                                                    |                                                                                                    |  |
| N ( ) N (Status                                                                                                    |                                                                                                    |  |

Complete the firmware update when the progress bar reaches 100%. During the firmware update process, the GD-Link LED2 is always bright. The prompt interface is shown in *Figure 3-15. GD-Link adapter update firmware situation 2 figure 2*.

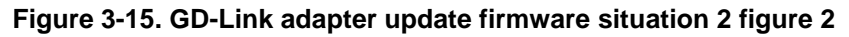

| 📸 GD-Link Programmer 4.6.9.13723                              | _                |               |
|---------------------------------------------------------------|------------------|---------------|
| File(F) Target(T) GD-Link Refresh Edit(E) View(V) Help(H)     |                  |               |
|                                                               | Properties       | ▼ 0 ×         |
|                                                               | Properties Windo | • <b>•</b>    |
|                                                               | 🔠 🛃 🔳 🗲          |               |
|                                                               | Device(GD-Lip    | nk)           |
|                                                               | Connect          | USB[Device 0] |
| GD Liek Dearcer                                               | Device Inter     | SWD           |
|                                                               | Firmware Ve      | 66            |
|                                                               | UID              | 47313F2916393 |
| Operation: Upgrading GD-Link firmware                         | SN               | 6E91C6A4B47E  |
| RealTime: Ready to upgrade, please DO NOT disconnect from PC! | ⊟ JIAG/SWD       | 10000 111     |
| Time Cost: 36.828 s                                           | Initial Speed    | TUUUU KHZ     |
| 57%                                                           | MCU Part No      | Unknown       |
|                                                               | Endian           | Unknown       |
| OK OK                                                         | Check core ID    | Vec           |
|                                                               | Core ID          | Unknown       |
|                                                               | Use RAM          | Yes           |
|                                                               | RAM Address      | Unknown       |
|                                                               | RAM Size         | Unknown       |
| GD-Link Progress X                                            | UID              | Unknown       |
|                                                               | Flash Info       |               |
| Operation: Upgrading GD-Link firmware                         | Size             | Unknown       |
| Realities - Unoracing GULink fermane Surgers full             | Flash Base       | Unknown       |
| Recenting: Opport in intrivide Subject States                 |                  |               |
| ime cost: 52.0945                                             |                  |               |
|                                                               |                  |               |
| OK                                                            |                  |               |
|                                                               |                  |               |
|                                                               |                  |               |
| Output                                                        |                  | * L X         |
| Show initial information and software information here.       |                  |               |
|                                                               |                  |               |
|                                                               |                  |               |
| H ( ) H Status                                                |                  |               |
| Ready                                                         |                  |               |
|                                                               |                  |               |

 The firmware version number is displayed on the right side of the interface, indicating that the firmware upgrade is successful. The prompt interface is shown in <u>Figure 3-16. GD-</u> <u>Link adapter update firmware situation 2 figure 3</u>.

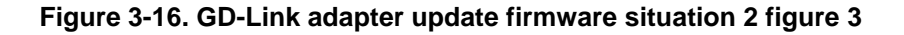

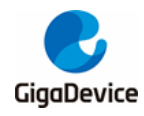

| 📸 GD-I             | Link Progra  | mmer 4.6  | 5.9.13723 | 3        |           |         |     | -             |                |   |
|--------------------|--------------|-----------|-----------|----------|-----------|---------|-----|---------------|----------------|---|
| Eile(F)            | Target(T)    | GD-Link   | Refresh   | Edit(E)  | View(V)   | Help(H) |     |               |                |   |
|                    |              |           |           |          |           |         | Pro |               |                |   |
|                    |              |           |           |          |           |         | Pr  | perties Windo | <b>v</b> -     | • |
|                    |              |           |           |          |           |         | 0   | 21 🖪 🗲        |                |   |
|                    |              |           |           |          |           |         |     | Device(GD-Li  | nk)            |   |
|                    |              |           |           |          |           |         |     | Connect       | USB[Device 0]  |   |
|                    |              |           |           |          |           |         |     | Device Inter  | SWD            |   |
|                    |              |           |           |          |           |         | 10  | Firmware Ve   | 67             |   |
|                    |              |           |           |          |           |         |     | UID           | 47313F2916393. |   |
|                    |              |           |           |          |           |         |     | SN            | 6E91C6A4B47E.  |   |
|                    |              |           |           |          |           |         |     | JTAG/SWD      |                |   |
|                    |              |           |           |          |           |         |     | Initial Speed | 10000 kHz      |   |
|                    |              |           |           |          |           |         |     | MCU Info      |                |   |
|                    |              |           |           |          |           |         |     | MCU Part No.  | Unknown        |   |
|                    |              |           |           |          |           |         |     | Endian        | Unknown        |   |
|                    |              |           |           |          |           |         |     | Check core ID | Yes            |   |
|                    |              |           |           |          |           |         |     | Core ID       | Unknown        |   |
|                    |              |           |           |          |           |         |     | Use RAM       | Yes            |   |
|                    |              |           |           |          |           |         |     | RAM Address   | Unknown        |   |
|                    |              |           |           |          |           |         |     | RAM Size      | Unknown        |   |
|                    |              |           |           |          |           |         |     | UID           | Unknown        |   |
|                    |              |           |           |          |           |         |     | Flash Info    |                |   |
|                    |              |           |           |          |           |         |     | Size          | Unknown        |   |
|                    |              |           |           |          |           |         |     | Flash Base    | Unknown        |   |
|                    |              |           |           |          |           |         |     |               |                |   |
|                    |              |           |           |          |           |         |     |               |                |   |
|                    |              |           |           |          |           |         |     |               |                |   |
|                    |              |           |           |          |           |         |     |               |                | Π |
|                    |              |           |           |          |           |         |     |               |                |   |
|                    |              |           |           |          |           |         |     |               |                |   |
|                    |              |           |           |          |           |         |     |               |                |   |
| output<br>chui ini | 1.1.1.1.E.m. |           |           |          |           |         |     |               | - 4 A          | 1 |
| Show 1h1           | tial inform  | ation and | sortwar   | e inform | ation her | w.      |     |               |                | Į |
|                    |              |           |           |          |           |         |     |               |                |   |
|                    | H Statu:     | /         |           |          |           |         |     |               |                | Ē |
| Ready              |              |           |           |          |           |         |     |               |                | ÷ |
|                    |              |           |           |          |           |         |     |               |                | - |

### 3.4. Auto-load signal introduction

GD-Link provides some signals for the burning machine. The *Figure 3-17. Schematic diagram of GD-Link auto load signals* shows the definitions of the auto-load signals.

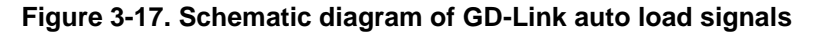

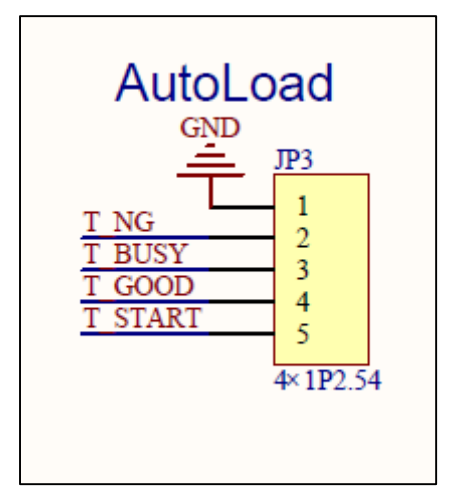

All signals are active low.

When is programming, the BUSY signal is low (0V). The GOOD signal and NG signal are high (3.3V).

When programming is successful, the GOOD signal is low (0V). The BUSY signal and NG signal are high (3.3V).

When the programming fails, the NG signal is low (0V). The BUSY signal and GOOD signal are high (3.3V).

The START signal is normally weakly pulled-up and remains high (3.3V). If the device is in

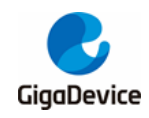

the idle state of offline programming, the START signal line receives a low-level signal of 100ms and then a pragramming can be started.

## 4. **Programming in IDE**

### 4.1. In Keil (Version 5.26 above) for programming

Power on and connect GD-Link adapter with target board via JTAG/SWD interface.

Select "CMSIS-DAP Debugger" or "CMSIS-DAP ARMv8-M Debugger" in "Configure Flash Tools" Tools menu.

Figure 4-1. Debug settings in Keil

| Options for Target 'GD32E230'                                                                                                    | ×                                                                                                    |
|----------------------------------------------------------------------------------------------------|----------------------------------------------------------------------------------------------------|
| Device       Target       Output       Listing       User       C/C++ (AU         C       Use Simulator       with restrictions       Settings         Image: Limit Speed to Real-Time       Settings | C8) Asm Linker Debug Vtilities                                                                                                    |
| ✓ Load Application at Startup ✓ Run to main()<br>Initialization File:                                                                                                    | ✓ Load Application at Startup ✓ Run to main()<br>Initialization File:                                                                       |
| Restore Debug Session Settings<br>Breakpoints I Toolbox<br>Watch Windows & Performance Analyzer<br>Memory Display System Viewer                                                                       | Restore Debug Session Settings<br>Breakpoints I Toolbox<br>Watch Windows<br>Memory Display I System Viewer                                  |
| CPU DLL: Parameter: Dialog DLL: Parameter:                                                                                                    | Driver DLL:         Parameter:           SARMV8M.DLL         -MPU           Dialog DLL:         Parameter:           TCM.DLL         -pCM23 |
| , Wam if outdated Executable is loaded Manage Component Vie                                                                                                    | Wam if outdated Executable is loaded                                                                                                    |
| OK Car                                                                                                    | ncel Defaults Help                                                                                                    |

Click "Settings" command button, select "JTAG" or "SWD" port.

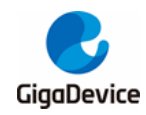

| Options for Target 'GD32E230'         Device Target Output Listing Vser         C Use Simulator         with restrictions         Settings         Limit Speed to Real-Time                                                                                                    | 26) Asm   Linker Debug   Utilities                                    |  |  |  |
|----------------------------------------------------------------------------------------------------|-----------------------------------------------------------------------|--|--|--|
| ✓ Load Application at Startup ✓ Run to main()<br>Initialization File:                                                                                                    | ✓ Load Application at Startup ✓ Run to main()<br>Initialization File: |  |  |  |
| CMSIS-DAP ARMv8-M Target Driver Setup          Debug       Trace       Flash DownLoad         CMSIS-DAP - JTAG/SW Adapter       SW Device         Any       IDCODE         Serial No:       SWDIO         Firmware Version:       2.0.0         Image: SWJ       Port:         Max Clock:       1MHz                                                                         | E Update AP: 0x00                                                     |  |  |  |
| Debug       Connect & Reset Options       Cache Options       Download Options         Connect:       Normal       Reset:       Autodetect       Image: Cache Code       Image: Cache Code       Image: Cache Memory       Download to Flash         Image: Cache Code       Image: Cache Memory       Image: Cache Memory       Image: Cache Memory       Download to Flash |                                                                       |  |  |  |
| OK                                                                                                    | Cancel Help                                                           |  |  |  |

Figure 4-2. JTAG/SWD Port selection in Keil

Select "Utilities" page, and then select "CMSIS-DAP Debugger", then click "Settings" command button, "Add" the correct flash programming algorithm according to the GD32 MCU which is using.

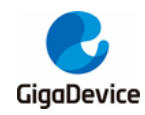

| 🖫 Options for Target 'GD32E230'                                                                                                    | XX ) |  |  |  |  |
|----------------------------------------------------------------------------------------------------|------|--|--|--|--|
| Device   Target   Output   Listing   User   C/C++ (AC6)   Asm   Linker   Debug   Utilities                                                           |      |  |  |  |  |
| Configure Flash Menu Command                                                                                                    | []   |  |  |  |  |
| Use Target Driver for Flash Programming                                                                                                    |      |  |  |  |  |
| CMSIS-DAP ARMv8-M Debugger 💌 Settings 🛛 Update Target before Debugging                                                                               |      |  |  |  |  |
| CMSIS-DAP ARMv8-M Target Driver Setup                                                                                                    | x    |  |  |  |  |
| Debug   Trace Flash Download                                                                                                    |      |  |  |  |  |
| Download Function       C Erase Full Chip       ✓ Program         Image: C Erase Sectors       ✓ Verify         C Do not Erase       ✓ Reset and Run |      |  |  |  |  |
| Description Device Size Device Type Address Range                                                                                                    |      |  |  |  |  |
| GD32E230 EFMC 64k On-chip Flash 08000000H - 0800FFFFH                                                                                                |      |  |  |  |  |
| Start: Size:                                                                                                    |      |  |  |  |  |
| Add Remove                                                                                                    |      |  |  |  |  |
| OK Cancel He                                                                                                    | lp   |  |  |  |  |

Figure 4-3. Flash programming algorithm selection in Keil

## 4.2. In IAR (Version 8.32 above) for programming

Power on and connect GD-Link adapter with target board via JTAG/SWD interface.

Right-click the project name, select the "Options".

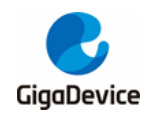

| <b>J</b>                                          |                     |            |                                                                                                    |  |  |  |
|---------------------------------------------------|---------------------|------------|----------------------------------------------------------------------------------------------------|--|--|--|
| Project - IAR Embedded Workbench IDE - Arm 8.32.1 |                     |            |                                                                                                    |  |  |  |
| File Edit View Proj                               | ect CMSIS-DAP Tools | Window     | v Help                                                                                                    |  |  |  |
| 1 🗅 🔛 🕋 🔒                                         | X 🗋 🗖 👌 C           |            | - < Q > \$ HE < Q > 1 N H = 0                                                                                                    |  |  |  |
| Workspace                                         | <b>▼</b> ↓ ×        | main.c     | x                                                                                                    |  |  |  |
| GD32E230                                          | •                   |            |                                                                                                    |  |  |  |
| Files                                             | ð •                 | 1 [        | /*!                                                                                                    |  |  |  |
|                                                   | -                   | 2          | \file main.c                                                                                                    |  |  |  |
| Options                                           |                     | 4          | (brief fed spark with systick, USARI print and key example                                                                                           |  |  |  |
| ⊞ 🛑 Make                                          |                     | 5          | \version 2018-06-19, V1.0.0, firmware for GD32E230                                                                                                   |  |  |  |
| Compile                                           |                     | 6          | L */                                                                                                    |  |  |  |
|                                                   | ΔII                 | 8 1        | ⊐ /*                                                                                                    |  |  |  |
|                                                   |                     | 9          | Copyright (c) 2018, GigaDevice Semiconductor Inc.                                                                                                    |  |  |  |
|                                                   |                     | 10         |                                                                                                    |  |  |  |
| C-STAT                                            | Static Analysis     | + 11       | All rights reserved.                                                                                                    |  |  |  |
| Stop Bu                                           | ild                 | 13         | Redistribution and use in source and binary forms, with or without n                                                                                 |  |  |  |
|                                                   |                     | 14         | are permitted provided that the following conditions are met:                                                                                        |  |  |  |
| Add                                               |                     | ▶ 15<br>16 | 1 Redistributions of source code must retain the above convright m                                                                                   |  |  |  |
| Remove                                            |                     | 17         | list of conditions and the following disclaimer.                                                                                                    |  |  |  |
| Rename                                            |                     | 18         | 2. Redistributions in binary form must reproduce the above copyright                                                                                 |  |  |  |
|                                                   | o                   | 19         | this list of conditions and the following disclaimer in the docum<br>and/or other materials provided with the distribution                           |  |  |  |
| Version                                           | Control System      | 21         | 3. Neither the name of the copyright holder nor the names of its con                                                                                 |  |  |  |
| Open Co                                           | ontaining Folder    | 22         | may be used to endorse or promote products derived from this soft                                                                                    |  |  |  |
| File Prop                                         | perties             | 23         | specific prior written permission.                                                                                                    |  |  |  |
| Set as A                                          | ctive               | 25         | THIS SOFTWARE IS PROVIDED BY THE COPYRIGHT HOLDERS AND CONTRIBUTORS                                                                                  |  |  |  |
| Set as A                                          | cuve                | 26         | AND ANY EXPRESS OR IMPLIED WARRANTIES, INCLUDING, BUT NOT LIMITED TO, TH                                                                             |  |  |  |
|                                                   |                     | 27         | WARRANTIES OF MERCHANTABILITY AND FITNESS FOR A PARTICULAR PURPOSE ARE I                                                                             |  |  |  |
|                                                   |                     | 29         | IN NO EVENT SHEED THE COFFICIENT HOLDER OR CONTRIBUTORS DE FIRELE FOR AN<br>INDIRECT, INCIDENTAL, SPECIAL, EXEMPLARY, OR CONSEQUENTIAL DAMAGES (INCI |  |  |  |
|                                                   |                     | 30         | NOT LIMITED TO, PROCUREMENT OF SUBSTITUTE GOODS OR SERVICES; LOSS OF USE                                                                             |  |  |  |
|                                                   |                     | 31         | PROFITS; OR BUSINESS INTERRUPTION) HOWEVER CAUSED AND ON ANY THEORY OF I                                                                             |  |  |  |
|                                                   |                     | 32         | ARISING IN ANY WAY OUT OF THE USE OF THIS SOFTWARE, EVEN IF ADVISED OF                                                                               |  |  |  |
| Project                                           |                     | •          |                                                                                                    |  |  |  |
| Build                                             |                     |            |                                                                                                    |  |  |  |

#### Figure 4-4. Project Options in IAR

Select "CMSIS-DAP" in "Debugger->Setup->Driver" tools menu.

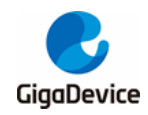

#### Figure 4-5. Debugger settings in IAR

| Options for node "Project"                                                                                                    |                                                                                                    |
|----------------------------------------------------------------------------------------------------|----------------------------------------------------------------------------------------------------|
| Category:<br>General Options<br>Static Analysis<br>Runtime Checking<br>C/C++ Compiler<br>Assembler<br>Output Converter<br>Custom Build<br>Build Actions<br>Linker<br>Debugger<br>Simulator<br>CADI<br>CMSIS DAP<br>GDB Server<br>I-jet/JTAGjet<br>J-Link/J-Trace<br>TI Stellaris<br>Nu-Link<br>PE micro<br>ST-LINK | Factory Settings          Factory Settings         Driver         Images         Extra Options         Multicore         Plugins         Driver         Imain         Setup macros         Use macro file(s)         Images         Imain         Device description file         Override default         \$TOOLKIT_DIR\$\CONFIG\debugger\GD\GD32E230x8.ddf |
| Third-Party Driver<br>TI MSP-FET<br>TI XDS                                                                                                    | OK Cancel                                                                                                    |

Select "JTAG or SW" interface in "CMSIS DAP->JTAG/SW->Interface" tool menu.

#### Figure 4-6. Interface selection in IAR

| Options for node "Project"                                                                                                    | X                                                                                                    |
|----------------------------------------------------------------------------------------------------|----------------------------------------------------------------------------------------------------|
| Category:<br>General Options<br>Static Analysis<br>Runtime Checking<br>C/C++ Compiler<br>Assembler<br>Output Converter<br>Custom Build<br>Build Actions<br>Linker<br>Debugger<br>Simulator<br>CADI<br>CMSIS DAP | Factory Settings         Setup       Interface       Breakpoints         Probe config       Probe configuration file       Image: CPU: CPU: CPU: CPU: CPU: CPU: CPU: CPU |
| GDB Server<br>I-jet/JTAGjet<br>J-Link/J-Trace<br>TI Stellaris<br>Nu-Link<br>PE micro<br>ST-LINK<br>Third-Party Driver<br>TI MSP-FET<br>TI XDS                                                                   | Target with multiple C<br>CPU number on O<br>Interface<br>Auto detec •<br>OK Cancel                                                                                      |

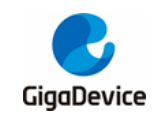

## 5. Revision history

#### Table 5-1. Revision history

| <b>Revision No.</b> | Description                                        | Date          |
|---------------------|----------------------------------------------------|---------------|
| 1.0                 | Initial Release                                    | Jul.15, 2015  |
| 2.0                 | Update file                                        | Jul.8, 2019   |
| 2.1                 | Add instructions for new features in version 3.6   | Sept.23, 2019 |
| 2.2                 | 1. Add recommended line length range               |               |
|                     | 2. Add the new version of the GD-Link Programmer   | Aug.20, 2020  |
|                     | to update the firmware operation process           |               |
| 2.3                 | 1. Add the new version of the GD-Link Programmer   |               |
|                     | to update the bin file operation process           |               |
|                     | 2. Support multiple bin files offlineload function | Mar.20, 2021  |
|                     | 3. Offlline download supports option byte          |               |
|                     | configuration function (only GD32W515 serials)     |               |
| 2.4                 | 1.Add button and LEDs description                  |               |
|                     | 2. Add PC tool download address                    | May.12, 2022  |
|                     | 3. Update firmware update chapter description      |               |

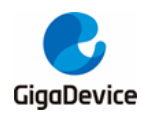

#### Important Notice

This document is the property of GigaDevice Semiconductor Inc. and its subsidiaries (the "Company"). This document, including any product of the Company described in this document (the "Product"), is owned by the Company under the intellectual property laws and treaties of the People's Republic of China and other jurisdictions worldwide. The Company reserves all rights under such laws and treaties and does not grant any license under its patents, copyrights, trademarks, or other intellectual property rights. The names and brands of third party referred thereto (if any) are the property of their respective owner and referred to for identification purposes only.

The Company makes no warranty of any kind, express or implied, with regard to this document or any Product, including, but not limited to, the implied warranties of merchantability and fitness for a particular purpose. The Company does not assume any liability arising out of the application or use of any Product described in this document. Any information provided in this document is provided only for reference purposes. It is the responsibility of the user of this document to properly design, program, and test the functionality and safety of any application made of this information and any resulting product. Except for customized products which has been expressly identified in the applicable agreement, the Products are designed, developed, and/or manufactured for ordinary business, industrial, personal, and/or household applications only. The Products are not designed, intended, or authorized for use as components in systems designed or intended for the operation of weapons, weapons systems, nuclear installations, atomic energy control instruments, combustion control instruments, airplane or spaceship instruments, transportation instruments, traffic signal instruments, life-support devices or systems, other medical devices or systems (including resuscitation equipment and surgical implants), pollution control or hazardous substances management, or other uses where the failure of the device or Product could cause personal injury, death, property or environmental damage ("Unintended Uses"). Customers shall take any and all actions to ensure using and selling the Products in accordance with the applicable laws and regulations. The Company is not liable, in whole or in part, and customers shall and hereby do release the Company as well as it's suppliers and/or distributors from any claim, damage, or other liability arising from or related to all Unintended Uses of the Products. Customers shall indemnify and hold the Company as well as it's suppliers and/or distributors harmless from and against all claims, costs, damages, and other liabilities, including claims for personal injury or death, arising from or related to any Unintended Uses of the Products.

Information in this document is provided solely in connection with the Products. The Company reserves the right to make changes, corrections, modifications or improvements to this document and Products and services described herein at any time, without notice.

© 2022 GigaDevice - All rights reserved